# **3.3.2 Confimar Rendición de Caja Chica**

Esta funcionalidad permite confirmar la rendición de la caja chica, donde los comprobantes y las partidas están asociadas al gasto final. En caso de tratarse de una rendición no final se genera reposición automática. Además, genera las etapas presupuestarias de Compromiso Definitivo, Devengado y Pagado, como así también una liquidación de pago de fondos al responsable de la Caja Chica.

Para acceder a esta operación ir al menú **Gastos/Cajas Chicas/Confirmar Rendición de Caja Chica**, donde se deberá buscar la caja, por algún filtro como se muestra en la siguiente figura:

| Número de Caja                 |                   | 100         | Tipo de Caja    | SELECCIO   | DNAR 🔻           |
|--------------------------------|-------------------|-------------|-----------------|------------|------------------|
| Descripción                    |                   |             | Tipo de Reserva | a SELECCIO | DNAR 🔻           |
| Responsable                    |                   |             | ⊕ <b>î</b>      |            |                  |
| ocumento                       |                   |             | Contenedor      |            |                  |
| Documento                      | SELECCIONAR       | - <b>v</b>  | Contenedor      | SELECC     | IONAR 🔻          |
| Nro. de Doc.                   |                   |             | Nro. de Cont.   |            |                  |
| Año                            |                   |             | Año             |            |                  |
| Unidad Principal<br>Sub Unidad | SELECCIONAR       | - <b>v</b>  |                 |            |                  |
| Sub Subunidad                  |                   | *           |                 |            |                  |
| Grupo Presupuestario           | SIN SELECCION     | AR 🔻        |                 |            |                  |
|                                |                   |             |                 |            | Limpiar          |
| ro. Descripción Docu           | umento Contenedor | Responsable |                 | Fecha      | Es Anual Importe |
|                                |                   |             |                 |            |                  |

## Figura 5-19: Confirmar Rendición de Caja Chica - Filtros.

Para seleccionar la caja se deberá hacer clic sobre el icono de la flecha de la Figura 5-19. A continuación se desplegará una nueva pantalla conformada por cuatro solapas: **Documentos, Datos de Gestión, Comprobantes y PPGS**. Desde esta funcionalidad no se podrán modificar los datos.

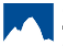

**3.3.2 Confimar Rendición de Caja Chica** Published on Instructivos on line (https://instructivos.sistemas.unpa.edu.ar)

| Documentos Datos d   | e <u>G</u> estión <u>C</u> omprobante | s <u>P</u> PGS |      |        |                  |  |  |  |
|----------------------|---------------------------------------|----------------|------|--------|------------------|--|--|--|
| CONTENEDOR           |                                       |                |      |        |                  |  |  |  |
| Tipo de Documento    | EXP - Expediente                      |                |      |        |                  |  |  |  |
| Número               |                                       | 1              |      |        |                  |  |  |  |
| Año                  |                                       | 2.019          |      |        |                  |  |  |  |
| DOCUMENTOS ASOCIADOS | S                                     | Númer          | o(*) | Año(*) |                  |  |  |  |
|                      |                                       |                |      |        |                  |  |  |  |
| <u>C</u> ancelar     |                                       |                |      |        | <u>P</u> rocesar |  |  |  |

Figura 5-20: Confirmar Rendición de Caja Chica - Solapa Documentos.

| <u>D</u> ocumentos | Datos d  | e <u>G</u> estión | <u>C</u> omprobantes | PPGS   |  |  |
|--------------------|----------|-------------------|----------------------|--------|--|--|
| Unidad Presupu     | Jestaria | Rectorado         | )                    |        |  |  |
| Responsable        |          | and and           | and the second       |        |  |  |
| Descripción Caja ( |          | Caja Chica        | a PAS                |        |  |  |
| Saldo a rendir     |          | 0,00              |                      |        |  |  |
| Fecha Valor        |          | 21/02/2019        |                      |        |  |  |
| Fecha Vencimiento  |          | 21/02/2019        |                      |        |  |  |
| Nro Rendición      |          | 1                 |                      |        |  |  |
| Detalle            |          | Redicion de       | e caja               |        |  |  |
|                    |          |                   |                      |        |  |  |
|                    |          |                   |                      | 1.     |  |  |
| Monto              |          | \$ 10.000,0       | D                    |        |  |  |
| ancelar            |          |                   |                      | Proces |  |  |

Figura 5-21: Confirmar Rendición de Caja Chica - Solapa Datos de Gestión.

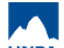

#### 3.3.2 Confimar Rendición de Caja Chica

Published on Instructivos on line (https://instructivos.sistemas.unpa.edu.ar)

| Documentos Datos de <u>G</u> estión |          | ón <u>C</u> omp | robantes    | PPGS    |          |               |                         |
|-------------------------------------|----------|-----------------|-------------|---------|----------|---------------|-------------------------|
| Тіро                                | Número   | Fecha           | Importe     | Detalle | Tipo doc | CUIT/PAS/NIF  | Proveedor               |
| FACA                                | 00112222 | 21/02/2019      | \$ 6.000,00 |         | CUIT     | 30-57501952-4 | 100.000 LAMPARAS S.R.L. |
| FACA                                | 00112223 | 21/02/2019      | \$ 4.000,00 | -       | CUIT     | 30-57501952-4 | 100.000 LAMPARAS S.R.L. |

<u>C</u>ancelar

# Figura 5-22: Confirmar Rendición de Caja Chica - Solapa Comprobantes.

| Documentos        | Datos de <u>G</u> estión  | <u>C</u> omprobantes | PPGS |              |
|-------------------|---------------------------|----------------------|------|--------------|
| EJGPULSUSS.F      | UPR.SP.PY.AC.OB.INPPPL.PS | S.TMCE.FIFN          |      | Importe      |
| A.0003.001.000.00 | 00.11.01.00.00.02.00.2    | 2.9.9.0000.1.21.3.4  |      | \$ 10.000,00 |
|                   |                           |                      |      | \$ 10.000,00 |
|                   |                           |                      |      | \$ 10.000,00 |
|                   |                           |                      |      |              |
| <u>C</u> ancelar  |                           |                      |      | Procesar     |

### Figura 5-23: Confirmar Rendición de Caja Chica - Solapa PPGS.

Una vez visualizados todos los datos hacer clic en el botón **Procesar**. Luego se emitirá un resumen de la rendición generada donde finalizamos la gestión, teniendo la posibilidad de imprimir un comprobante como respaldo de la misma.

**URL de origen:** https://instructivos.sistemas.unpa.edu.ar/instructivo/pagina/332-confimar-rendici%C3%B3n-de-caja-chica

Procesar